# 在Prime合作布建(PCP)中使用備用名稱指南生成 CSR

## 目錄

<u>簡介</u> <u>必要條件</u> <u>需求用元件</u> <u>背景資訊</u> <u>程式和步驟</u> 進一步說明

## 簡介

本文說明如何在prime布建中產生憑證簽署請求(CSR)以允許使用替代名稱。

## 必要條件

### 需求

— 證書頒發機構(CA)需要對您從PCP生成的證書進行簽名,您可以使用Windows伺服器,或者讓 CA對其進行聯機簽名。

如果您不確定如何讓證書由CA線上資源簽署,請參閱下面的連結

https://www.digicert.com/

— 需要對Prime調配的命令列介面(CLI)進行根訪問。根訪問許可權在安裝時生成。

附註:有關PCP版本12.X及更高版本,請參閱本文檔底部的進一步說明

### 採用元件

Prime合作布建

本文中的資訊是根據特定實驗室環境內的裝置所建立。文中使用到的所有裝置皆從已清除(預設))的組態來啟動。如果您的網路運作中,請確保您瞭解任何指令可能造成的影響。

## 背景資訊

這將允許您出於業務目的使用多個域名伺服器(DNS)條目使用同一證書訪問Prime合作調配

(PCP),並且在訪問網頁時不會遇到證書錯誤。

## 程式和步驟

撰寫本檔案時,您只能從圖形使用者介面(GUI)產生沒有替代名稱的CSR,以下是完成此任務的說明。

#### 步驟1.以超級使用者身份登入PCP

步驟2.使用input cd/opt/cupm/httpd/導航到/opt/cupm/httpd/

步驟3.型別:vi san.cnf

### 附註:這將建立一個名為san.cnf的新檔案,該檔案此時為空

步驟4.按I以插入(這將允許編輯檔案),並將下面的內容複製貼上到灰色欄位中

另請注意,DNS底部的專案。1 = pcptest23.cisco.ab.edu是將用於CSR的主DNS專案,DNS.2將是輔助專案; 這樣,您可以訪問PCP並使用其中一個DNS條目

#### 在此範例中複製/貼上後,請刪除包含您應用所需範例的pcptest範例。

[ req ] default\_bits = 2048 distinguished\_name = req\_distinguished\_name req\_extensions = req\_ext [
req\_distinguished\_name ] countryName = Country Name (2 letter code) stateOrProvinceName = State or Province Name
(full name) localityName = Locality Name (eg, city) organizationName = Organization Name (eg, company) commonName =
Common Name (e.g. server FQDN or YOUR name) [ req\_ext ] subjectAltName = @alt\_names [alt\_names] DNS.1 =
pcptest23.cisco.ab.edu DNS.2 = pcptest.gov.cisco.ca
步驟5鍵入:esc,然後鍵入:wql (這將儲存檔案和剛才所做的更改)。

步驟6.重新啟動服務,配置檔案才能正確生效。型別:/opt/cupm/bin/cpcmcontrol.sh stop

鍵入/opt/cupm/bin/cpcmcontrol.sh status以確保所有服務都已停止

步驟7.鍵入以下命令以允許服務重新啟動:/opt/cupm/bin/cpcmcontrol.sh start

步驟8.您應該仍在/opt/cupm/httpd/目錄中,可以鍵入pwd以查詢您的當前目錄以進行確定。

步驟9.運行此命令以生成私鑰和CSR。

#### openssl req -out PCPSAN.csr -newkey rsa:2048 -nodes -keyout PCPSAN.key -config san.cnf

#### 生成CSR並驗證CSR是否包含正確的替代名稱,請鍵入以下命令

openssl req -noout -text -in PCPSAN.csr | grep DNS

[root@ryPCP11-5 httpd]# openssl req -noout -text -in PCPSAN.csr | grep DNS DNS:pcptest23.cisco.ab.edu, DNS:pcptest.gov.cisco.ca [root@ryPCP11-5 httpd]#

### **附註**:如果DNS條目與步驟4中所示的相同,您應該會看到與步驟4中所輸入相同的條目。對 其進行驗證後,繼續下一步

步驟10.使用名為winscp或filezilla的程式作為根使用者連線到PCP,然後導航到/**opt/cupm/httpd/**目錄,並將.csr從PCP伺服器移動到您的案頭。

| C/Used/Jkoglin |      |               |   | /spt/cupm/httpd        |          |                        |     |
|----------------|------|---------------|---|------------------------|----------|------------------------|-----|
| Name           | Sor  | Type          | * | None                   | Size     | Changed                | ~   |
| Documents      |      | System Folder |   | build                  |          | 8/25/2016-854:00 AM    |     |
| - Deuminada    |      | System Folder |   | private Jury           | 2 10     | \$112/2017 10:11:35 AM |     |
| tevorites      |      | File fulder   |   | POPSAN OF              | 2 KB     | 9/13/2017 10 11:25 AM  |     |
| 🚰 Links        |      | File folder   |   | an.ort                 | 1.68     | \$112/2017 10:10/34 AM |     |
| Music          |      | System Folder |   | C VERSION              | 1.08     | 7/16/2017 12:01:54 PM  |     |
| · Poterm       |      | System Folder |   | LICENSE                | 7.68     | 7/18/2017 12:31:54 PM  |     |
| Seved Games    |      | File fulder   |   | ConfigureOpen53Lah     | 15 KB    | 3/18/2017 12/31:54 PM  | 100 |
| P Searches     |      | File folder   |   | core.10794             | 1,460 KB | 3/23/2017 4/25-40 PM   |     |
| Tockg          |      | File folder   |   | CPR0920170823212518-04 | 2 88     | 3/23/2017 4/25/29 PM   |     |
| Videps         |      | System Folder |   | CPCP20170123212518.key | 2 KB     | 3/25/2017 4/25/28 PM   |     |
| PCPSIN.csr     | 2.43 | CSRFie        |   | C 004.22540            | 1,440 KB | \$/25/2016 5/06/2EAM   |     |

步驟11.使用您的CA簽署CSR,並使用Windows伺服器或通過第三方供應商(如DigiCert)線上。

步驟12.在Gui中安裝PCP證書,導航:Administration>Updates>SSL Certificates。

步驟13.透過瀏覽器安裝憑證,每個瀏覽器的參考資料如下。

Google Chrome:

https://www.tbs-certificates.co.uk/FAQ/en/installer\_certificat\_client\_google\_chrome.html

#### Internet Explorer:

http://howtonetworking.com/Internet/iis8.htm

https://support.securly.com/hc/en-us/articles/206082128-Securly-SSL-certificate-manual-install-in-Internet-Explorer

Mozilla Firefox:

https://wiki.wmtransfer.com/projects/webmoney/wiki/Installing\_root\_certificate\_in\_Mozilla\_Firefox

步驟14.在伺服器和瀏覽器上安裝證書後,清除快取並關閉瀏覽器。

步驟15.重新開啟URL,不應遇到安全錯誤。

## 進一步說明

附註:PCP版本12.x及更高版本需要使用TAC來提供CLI訪問許可權,因為此許可權受到限制。

### 請求CLI訪問的過程

步驟1.登入到PCP GUI

步驟2.導航到Administration>Logging and Showtech>Click on troubleshooting account>建立使用者 ID並選擇需要root訪問許可權的合適時間。

步驟3.向TAC提供質詢字串,他們會為您提供密碼(此密碼將很長,不用擔心會起作用)。

Example:

| ${\tt AQAAAAEAAAC8srFZB2prb2dsaW4NSm9zZXBoIEtvZ2xpbgAAAbgBAAIBAQIABAAA}$      | FFFFEBE0 |
|-------------------------------------------------------------------------------|----------|
| $\verb AawDAJEEAEBDTj1DaXNjb1N5c3RlbXM7T1U9UHJpbWVDb2xsYWJvcmF0aW9uUHJv   \\$ | FFFFEB81 |
| dmlzaW9uaW5n0089Q2lzY29TeXN0ZW1zBQAIAAAAAFmxsrwGAEBDTj1DaXNjb1N5              | FFFFEB8A |
| c3RlbXM7T1U9UHJpbWVDb2xsYWJvcmF0aW9uUHJvdmlzaW9uaW5n0089Q2lzY29T              | ffffead0 |
| eXN0ZW1zBwABAAgAAQEJAAEACgABAQsBAJUhvhhxkM6YNYVFRPT3jcqAsrl/1ppr              | FFFFEB2B |
| $\verb yrlAYzJa9Ft01A418VBlp8IVqbqHrrCAIYUmVXWnzXTuxtWcY2wPSsIzW2GSdFZM   \\$ | FFFFE9F3 |
| ${\tt LpleKeeX+q7ZADshWeSMYJQkY7I9oJTfD5P4QE2eHZ2opiiCScgf3Fii6ORuvhiM}$      | ffffead9 |
| kbb06JUguABWZU2HV00hXHfjMZNqpUvhCWCCIHNKfddwB6crb0yV4xoXnNe5/2+X              | FFFFEACE |

```
7Nzf2xWFaIwJOs4kGp5S29u8wNMAIblt9jn7+iPg8Rezizeu+HeUgs2T8a/LTmou FFFFEA8F
Vu9Ux3PBOM4xIkFpKa7provli1PmIeRJodmObfS1Y9jgqb3AYGgJxMAMAAFB6w== FFFFEAA7
DONE.
```

步驟4.註銷當前使用者,並使用您建立的使用者ID和TAC提供的密碼登入。

步驟5.導覽至**Troubleshooting Account>>Launch>>Click on Console Account**,然後建立您的cli使 用者id和密碼。

步驟6.現在以您建立的使用者身份登入到PCP,並執行本文檔中所述的初始步驟。

附註:PCP版本12.x及更高版本需要先輸入命令sudo,然後所有指令才能使其工作。因此,在步驟9中,命令將是sudo openssl req -out PCPSAN.csr -newkey rsa:2048 -nodes -keyout PCPSAN.key -config san.cnf。若要確認DNS,接著您將在PCPSAN.csr中使用sudoopenssl req -noout -text 指令 | grep DNS